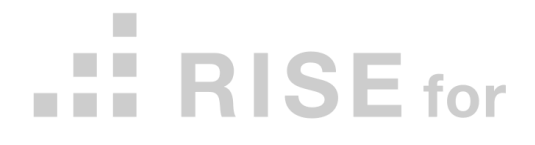

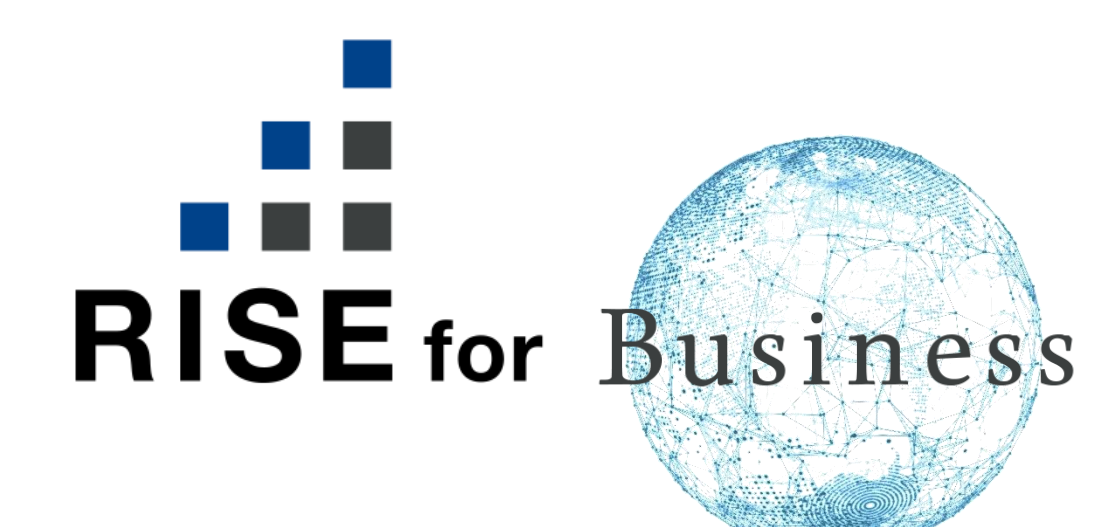

# 複数メンバーログインマニュアル

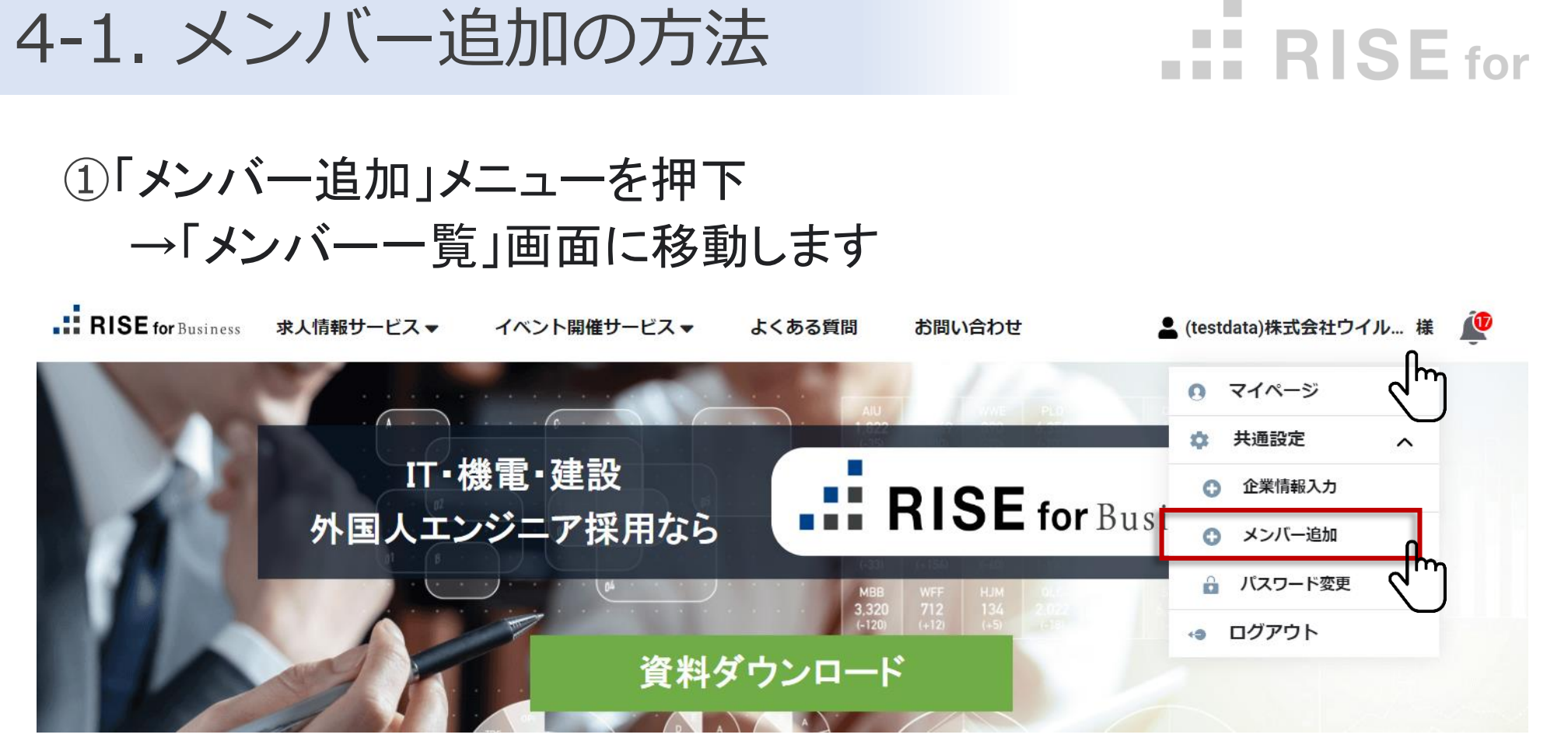

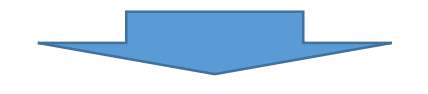

#### ②「メンバーー覧」の「メンバー追加」ボタンを押下します →「メンバー追加」画面に移動します

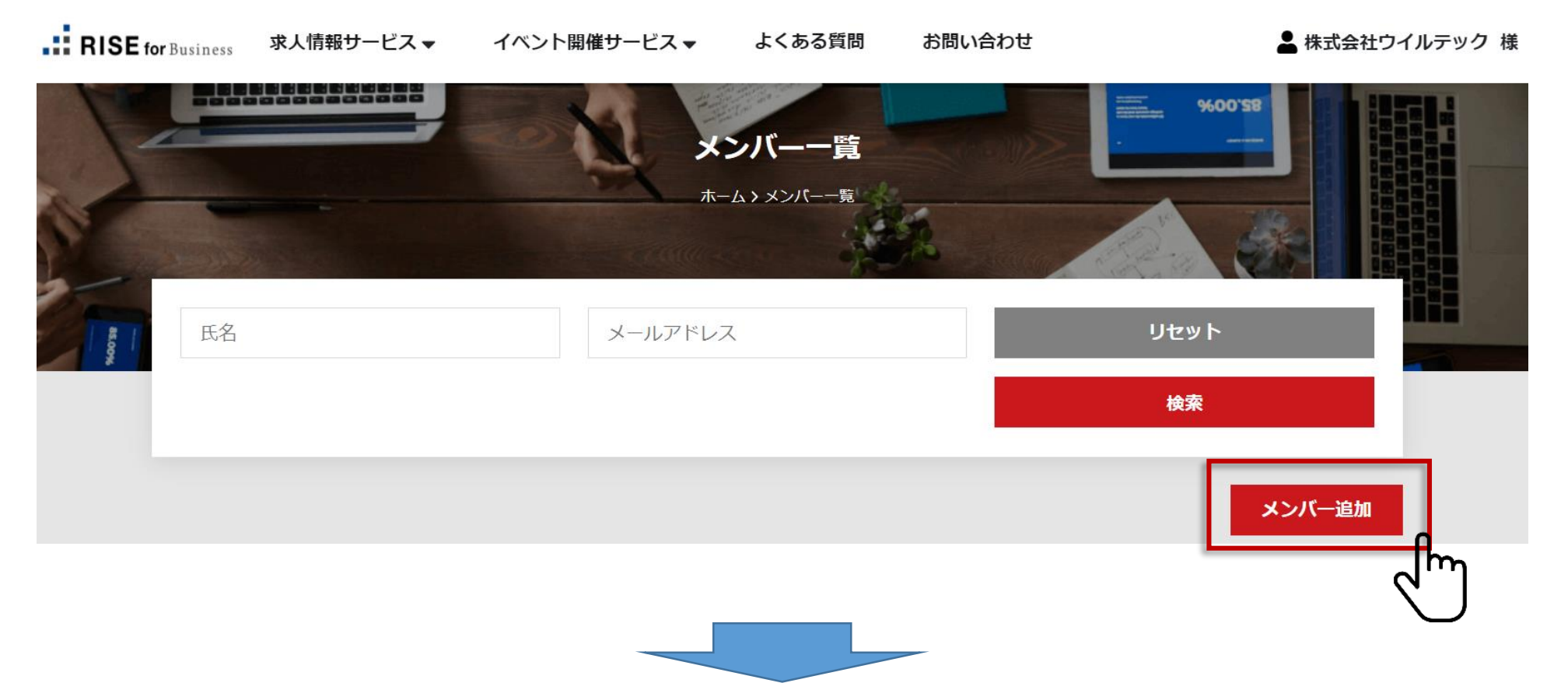

### 4-1. メンバー追加の方法

# **RISE** for

#### ③「メンバー追加」画面で「氏名・カナ・メールアドレス」 を入力し、「確認ボタン」を押下します ⇒「確認画面」に移動します

#### 内容確認後、「保存ボタン」を押下し「登録完了」です

| メンバー追加                                                                                                    |                                        |  |  |  |  |  |  |  |
|----------------------------------------------------------------------------------------------------|----------------------------------------|--|--|--|--|--|--|--|
| メンバー追加                                                                                                    | ~                                      |  |  |  |  |  |  |  |
| *必須項目                                                                                                    |                                        |  |  |  |  |  |  |  |
| ご担当者様名(姓)*(例:山田)*                                                                                                    | ご担当者様名(名)*(例:太郎) *                     |  |  |  |  |  |  |  |
|                                                                                                    |                                        |  |  |  |  |  |  |  |
| ご担当者様名(カナ・姓) * (例:ヤマダ) *                                                                                                    | ご担当者様名(カナ・名) * (例:タロウ) *               |  |  |  |  |  |  |  |
|                                                                                                    |                                        |  |  |  |  |  |  |  |
|                                                                                                    |                                        |  |  |  |  |  |  |  |
| メール通知<br>ONにした場合、RISE for Businessから通知された<br>※メンバー追加完了時に、仮パスワードが自動生成され<br>追加されたメンバーのみにメールにて通知されます。<br>メンバーは、初回ログイン時のみ仮パスワードの変更の<br>ののでは、初回ログイン時のみ仮パスワードの変更の | モメールを親同様に受信します。<br>れ<br>。<br>更を求められます。 |  |  |  |  |  |  |  |
| ÷                                                                                                    | 確認                                     |  |  |  |  |  |  |  |
|                                                                                                    |                                        |  |  |  |  |  |  |  |
| メンバ                                                                                                    | 《一追加                                   |  |  |  |  |  |  |  |
| メンバー追加                                                                                                    | ×.                                     |  |  |  |  |  |  |  |
| ご担当者様名(姓)*(例:山田) *                                                                                                    | ご担当者様名(名)*(例:太郎)*                      |  |  |  |  |  |  |  |
| 山田                                                                                                    | 太郎                                     |  |  |  |  |  |  |  |
| ご担当者様名(カナ・姓) * (例:ヤマダ) *                                                                                                    | ご担当者様名(カナ・名)* (例:タロウ) *                |  |  |  |  |  |  |  |
| ヤマダ                                                                                                    | タロウ                                    |  |  |  |  |  |  |  |
| メールアドレス*                                                                                                    |                                        |  |  |  |  |  |  |  |
| y-tarou@willtec.jp                                                                                                    |                                        |  |  |  |  |  |  |  |
| <ul> <li>メール通知</li> <li>ONにした場合、RISE for Businessから通知され</li> </ul>                                                                                          | ミメールを親同様に受信します。                        |  |  |  |  |  |  |  |
| ※メンバー追加完了時に、仮パスワードが自動生成さ<br>追加されたメンバーのみにメールにて通知されます<br>メンバーは、初回ログイン時のみ仮パスワードの変                                                                              | れ<br>。<br>更を求められます。                    |  |  |  |  |  |  |  |
| +                                                                                                    | 保存                                     |  |  |  |  |  |  |  |
|                                                                                                    |                                        |  |  |  |  |  |  |  |
|                                                                                                    | Y                                      |  |  |  |  |  |  |  |

## 4-1. メンバー追加の方法

# **RISE** for

#### ④「メンバーー覧」画面にて、メンバーー覧が表示され、 メンバー追加・編集・削除できます

| RISE for | Business 求人情 | 青報サービス ▼        | イベント開催サ | ービスマ     | よくある質                    | 間お問              | い合わせ                        | 。(testdata)株式会社ウ- | イル…様 🖉 |
|----------|--------------|-----------------|---------|----------|--------------------------|------------------|-----------------------------|-------------------|--------|
|          |              |                 | •       | ж.<br>т. | <b>ンバーー</b><br>-ムゝメンバーーま | <b>É</b>         |                             | 82'00%            |        |
| ARE OD   | 氏名           |                 |         | メールアドレス  |                          |                  | יע<br>של                    | リセット<br>検索        |        |
|          |              |                 |         |          |                          |                  |                             | メンバー追加            |        |
|          | 1-5(メンバー:5   | 名)              |         |          | 1                        |                  |                             | 10 🔻 名表示          |        |
|          | メンバ-         | ID 企業ID         | 姓       | 名        | 姓(カナ)                    | 名(力ナ)            | メールアドレス                     | メール通知             |        |
|          | MEM000       | 0026 CLI0000004 | 田山      | 太郎       | ヤマダ                      | <mark>タロウ</mark> | s.ito.jh0814+30@gmail.com   |                   |        |
|          | 00 S MEM000  | 0018 CLI000004  | 試験      | 次郎       | シケン                      | ジロウ              | s.ito.jh0814+2345@gmail.com |                   |        |

«補足»

- ・メンバー追加完了時に、仮パスワードが自動生成され
   追加されたメンバーのみにメールにて通知されます。
- ・メンバーは、初回ログイン時のみ仮パスワードの変更を求められます。
- ・追加メンバーのすべてのアクションは企業として表示されます
   例:企業担当者(親アカウント)=株式会社ウイルテック
   →ABCメンバー(子アカウント)を追加
   →ABCメンバーは候補者とやり取りをする際、
   すべて株式会社ウイルテックとして表示されます
- ・メンバー追加画面は、親アカウントのみに表示されます

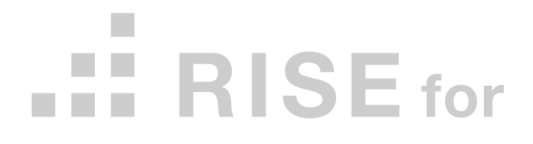

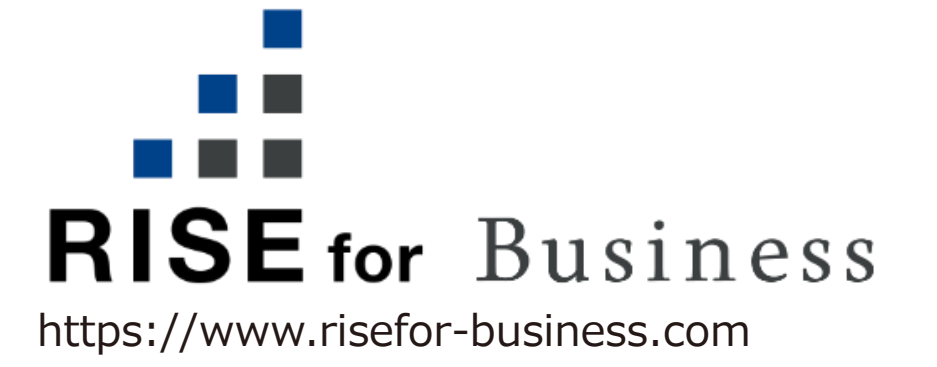

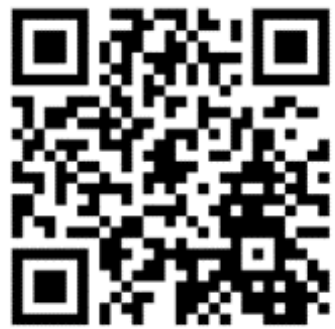

お問合せは下記URLの専用フォームからお願いします。 https://www.risefor-business.com/contact-us